# 9 CHAPTER: VIEW OFF-SET INFORMATION

### 9.1 Overview

Internal and External Offset information is available in the IRMS Web application. You can view this information for business taxpayers in your locality or up to 20 adjacent localities, for Sales Tax and Use Tax accounts for business taxpayers regardless of their locality, and individual taxpayers regardless of their locality, if your Memorandum of Understanding (MOU) allows this access.

# 9.2 View Internal Offset Information

Overpayment allocation begins with Internal Offsets, which are created when available funds are used to satisfy a taxpayer's outstanding TAX liabilities.

When outstanding liabilities exist, IRMS applies the overpaid funds by:

- Determining if the corresponding Tax Account Periods (TAPs) are eligible for internal offset
- Determining the total amount of available funds including the sum of the overpaid balance plus any refund interest earned
- Allocating funds to the outstanding bill in the order of newest to oldest in all of the taxpayer's Tax Account Periods

IRMS continues this process of allocating funds to any outstanding bills until there are no more funds or outstanding bills.

#### 9.2.1 View Internal Offset Details

IRMS creates an Internal Offset entry in the TAP that contains the overpaid funds. You can view detailed information related to the Internal Offset entry on the Internal offset Status window in the IRMS Web application.

#### Internal Offset Status Window

The illustration below is the Internal Offset Status window.

| IRMS                                                        |                                    |                   |                                                                                             |                                                         | _ [                               |
|-------------------------------------------------------------|------------------------------------|-------------------|---------------------------------------------------------------------------------------------|---------------------------------------------------------|-----------------------------------|
| File 'Hel                                                   | р .                                |                   |                                                                                             |                                                         |                                   |
| nternal Offset Status                                       |                                    |                   |                                                                                             |                                                         |                                   |
| General Information                                         |                                    |                   | Tax Account Period                                                                          |                                                         |                                   |
| Name: Doe, John<br>SSN: 111-22-3333<br>Tax Type: Individual | Acct No: 33-111223                 | 1333 <b>8-001</b> | Total Liabilities: \$-150<br>Total Resources: \$-150<br>Balance: \$0.00<br>TAP Status: Open | 0.00 Filing Status:<br>0.00 Due Date:<br>Ext. Due Date: | Filed<br>05/02/2005<br>00/00/0000 |
| J                                                           |                                    |                   | <u>,</u>                                                                                    |                                                         |                                   |
| Source Entry Type                                           | Received Date                      | Submitted Date    | Processed Date                                                                              | Applied Amount                                          | Status -                          |
| •                                                           |                                    |                   |                                                                                             |                                                         |                                   |
| nternal Offset Informat                                     | ion                                |                   |                                                                                             |                                                         |                                   |
| Amou                                                        | nt: \$500.00                       |                   | Su                                                                                          | bmitted Date: 04/11                                     | /2005                             |
| Stati                                                       | s: Posted                          |                   | Pr                                                                                          | ocessed Date: 04/11                                     | /2005 05:25:16                    |
| Cancel/Reverse Reaso                                        | on:                                |                   |                                                                                             |                                                         |                                   |
| ntemal Offset Destinati                                     | on                                 |                   |                                                                                             |                                                         |                                   |
| Tax Account Number:<br>Bill Number:                         | 33-111223333 <b>5-001</b><br>04003 |                   | Tax Account Period:<br>Assessment Date:                                                     | Jan 2003-Dec 2003<br>08/18/2004                         |                                   |
|                                                             |                                    |                   |                                                                                             |                                                         | Close                             |

#### **Internal Offset Status Window Fields**

The table below lists the fields in the Internal Offset Status window and provides a brief description of each.

| Field             | Field Type       | Description                                                                                                    |
|-------------------|------------------|----------------------------------------------------------------------------------------------------|
| Name              | System Generated | If an individual, the name(s) of the account holder(s). If a business, the name under which the business is legally registered.                                                                                                |
| SSN/FEIN          | System Generated | If an individual, the SSN(s) of the account holder(s). If a business, the FEIN (Federal Employer Identification Number) for the Business. If the Tax Type is a Sole Proprietor, then the SSN and FEIN, if available, displays. |
| Account No        | System Generated | The number assigned to the Tax Account.                                                                                                    |
| Тах Туре          | System Generated | The type of customer (i.e. individual, corporate, etc.).                                                                                                    |
| Total Liabilities | System Generated | The total amount of tax owed for this period.                                                                                                    |

View Offset Information Version 1.0

| Field                    | Field Type       | Description                                                                                                    |  |
|--------------------------|------------------|----------------------------------------------------------------------------------------------------|--|
| Filing Status            | System Generated | Indicates if the filer has or has not filed a return for the period (i.e. Filed, Not Filed). Can also indicate if the return has been adjusted (i.e. Filed-Adjusted). |  |
| Total Resources          | System Generated | The amount of credits applied, if any, that the taxpayer has for this period.                                                                                         |  |
| Due Date                 | System Generated | The date that the return is due for this period.                                                                                                    |  |
| Balance                  | System Generated | The total amount of tax owed after any credits are applied for this period.                                                                                           |  |
| Ext. Due Date            | System Generated | The date that the return is due when an extension has been granted. If an extension has not been granted, this field is blank.                                        |  |
| TAP Status               | System Generated | The current state of the TAP (i.e. Open, etc.).                                                                                                    |  |
| Source Entry<br>Type     | System Generated | The funding source using for the offset.                                                                                                    |  |
| Received Date            | System Generated | The date the funding source was received.                                                                                                    |  |
| Submitted Date           | System Generated | The date the funding source was submitted.                                                                                                    |  |
| Processed Date           | System Generated | The date the funding source was processed by IRMS.                                                                                                    |  |
| Applied Amount           | System Generated | The amount of the funding source that was applied to the internal offset.                                                                                             |  |
| Status                   | System Generated | The status of the funding source entry.                                                                                                    |  |
| Amount                   | System Generated | The funding used to satisfy the bill.                                                                                                    |  |
| Submitted Date           | System Generated | The due date of the period or the submitted date of the source of funding, whichever is greater.                                                                      |  |
| Status                   | System Generated | The status of the offset entry (i.e. proposed, posted, reversed).                                                                                                    |  |
| Processed Date           | System Generated | The date IRMS created the offset entry.                                                                                                    |  |
| Cancel/Reverse<br>Reason | System Generated | The explanation as to why the internal offset entry was cancelled or reversed, if applicable.                                                                         |  |
| Tax Account<br>Number    | System Generated | Identifies the tax account to which the offset amount is going.                                                                                                    |  |
| Tax Account<br>Period    | System Generated | Identifies the TAP to which the offset amount is posted.                                                                                                    |  |
| Bill Number              | System Generated | Identifies the bill to which the offset amount is applied.                                                                                                    |  |
| Assessment<br>Date       | System Generated | The creation date of the bill.                                                                                                    |  |

## View Internal Offset Details

To view internal offset details, the following steps are performed:

**Step 1:** Perform a **Customer Search** to open the Customer Profile window (see the *View Customer Profile Information* chapter of this User Guide for detailed information on performing a Customer Search).

| ø | Customer Profile - |       |               |        |              |           |                     |       |
|---|--------------------|-------|---------------|--------|--------------|-----------|---------------------|-------|
| Г | File `             | Cust  | omer *        | Help   | •            |           |                     |       |
| 1 | Customer           | Тах   | Account       |        |              |           |                     |       |
| L | fustoper           | Bank  | Account       |        |              |           |                     |       |
| L | Customer           | SSN:  | 333-33-3333   | J      | Entity Type: | Individua |                     |       |
| L | N                  | ame:  | JOHN DOE      |        |              |           |                     |       |
| L | St                 | reet: | 600 E. MAIN 8 | STREET |              |           |                     |       |
|   |                    |       |               |        |              |           |                     |       |
|   |                    | City: | RICHMOND      |        | •            | State:    | VIRGINIA            | •     |
| L |                    | Zip:  | 23235         |        | _            |           | Undeliverable       |       |
| L |                    |       |               |        | Last Address | Update:   | 08/15/2004 16:41:23 | -     |
|   |                    |       |               |        |              |           | ,                   | Close |

**Step 2:** From the Customer Profile window, select <u>Customer: Tax Account</u>. The Tax Account window opens.

| Tax Account       |                     |                     |           |           |                 |            |
|-------------------|---------------------|---------------------|-----------|-----------|-----------------|------------|
| ile               | * Tax Account       | • Help              | •         |           |                 |            |
| Tax Account - D   | OE, JOHN            |                     |           |           |                 |            |
| Tax Account       |                     |                     |           |           |                 |            |
|                   | Tax Type:           | Individual Income   |           | -         |                 |            |
| т                 | ax Account Number:  | 33-222222225-001    |           |           |                 |            |
|                   | Street:             | 600 E. MAIN STREE   | T         |           |                 |            |
|                   |                     |                     |           |           |                 |            |
|                   | City:               | FAIRFAX             |           | State: VA |                 |            |
|                   | Zip:                | 22033               |           |           |                 |            |
| L                 | ast Address Update: | 08/15/2004 16:41:23 | 🔲 Undeliv | verable   |                 |            |
| Tax Account Per   | iode                |                     |           |           |                 |            |
| Tax Account Per   | riod Balance        |                     |           |           | Filing Status   |            |
| Jan 2005-Dec 2008 | 5 J                 |                     |           | \$3       | 00.00 Not Filed | <b>A</b>   |
|                   |                     |                     |           |           |                 |            |
|                   |                     |                     |           |           |                 |            |
| •                 |                     |                     |           |           |                 |            |
|                   |                     |                     |           |           |                 |            |
|                   |                     |                     |           |           |                 | open crose |

**Step 3: Double-click** on the desired Tax Account Period entry. The Tax Account Period Entries window opens.

View Offset Information Version 1.0

| n 2004 - Dec 2004<br>eneral Information<br>Name: Doe, John<br>SSN: 111-22-3333<br>Tax Type: Individual | Tax Account Period Acct No: 33-1112233338-001 | <ul> <li>Help</li> <li>Tax Account Per</li> <li>Total Liabilitie</li> <li>Total Resource</li> <li>Balance</li> <li>TAP Statu</li> </ul> | riod<br>25: \$-1500.0<br>25: \$-1500.0<br>25: \$0.00<br>25: \$0.00 | ,<br>0 Filir<br>10 I<br>Ext. 1 | ng Status: Filed<br>Due Date: 05/02/2005<br>Due Date: 00/00/0000 |
|----------------------------------------------------------------------------------------------------|-----------------------------------------------|----------------------------------------------------------------------------------------------------|--------------------------------------------------------------------|--------------------------------|------------------------------------------------------------------|
| Entries                                                                                                | Submitted Date P                              | ncessed Date                                                                                                    | Amount                                                             | Status                         | Last Modified                                                    |
| Internal Offset                                                                                        | 04/11/2005 04                                 | /11/2005                                                                                                    | \$-500.00                                                          | Posted                         | 04/11/2005                                                       |
| Refund                                                                                                 | 04/11/2005 04                                 | /11/2005                                                                                                    | \$-1000.00                                                         | Posted                         | 04/11/2005                                                       |
| Original Return                                                                                        | 03/10/2005 03                                 | /25/2005                                                                                                    | \$-1500.00                                                         | Posted                         | 03/25/2005                                                       |
|                                                                                                    |                                               |                                                                                                    |                                                                    |                                |                                                                  |

**Step 4: Double-click** on the Internal Offset entry. The Internal Offset Status window opens.

| 🔆 IRMS                                                      |                             |                |                                                                   |                                                                                                    | _ <b>D</b> ×                      |  |  |
|-------------------------------------------------------------|-----------------------------|----------------|-------------------------------------------------------------------|----------------------------------------------------------------------------------------------------|-----------------------------------|--|--|
| File 'Hel                                                   | р ,                         |                |                                                                   |                                                                                                    |                                   |  |  |
| Internal Offset Status                                      |                             |                |                                                                   |                                                                                                    |                                   |  |  |
| General Information                                         |                             |                | Tax Account Perio                                                 | d                                                                                                    |                                   |  |  |
| Name: Doe, John<br>SSN: 111-22-3333<br>Tax Type: Individual | Acct No: 33-11122           | 33338-001      | Total Liabilities:<br>Total Resources:<br>Balance:<br>TAP Status: | \$-1500.00         Filing Status:           \$-1500.00         Due Date:           \$0.00         Ext. Due Date:           Open | Filed<br>05/02/2005<br>00/00/0000 |  |  |
| Source Entry Type                                           | Received Date               | Submitted Date | Processed Date                                                    | Applied Amount                                                                                                    | Status 🖻                          |  |  |
| Original Return                                             | 03/10/2005                  | 03/25/2005     | 03/25/2005 13:43:53                                               | \$500.00                                                                                                    | Posted                            |  |  |
| •                                                           |                             |                |                                                                   |                                                                                                    | ▼                                 |  |  |
| Internal Offset Informat<br>Amour                           | ion<br>nt: \$500.00         |                |                                                                   | Submitted Date: 04/11                                                                                                    | /2005                             |  |  |
| Statu                                                       | s: Posted                   |                |                                                                   | Processed Date: 04/11                                                                                                    | /2005 05:25:16                    |  |  |
| Cancel/Reverse Reaso                                        | n:                          |                |                                                                   |                                                                                                    |                                   |  |  |
| Internal Offset Destination                                 | Internal Offset Destination |                |                                                                   |                                                                                                    |                                   |  |  |
| Tax Account Number:                                         | 33-111223333 <b>8-001</b>   |                | Tax Account Pe                                                    | riod: Jan 2003-Dec 2003                                                                                                    |                                   |  |  |
| Bill Number:                                                | 04003                       |                | Assessment [                                                      | Date: 08/18/2004                                                                                                    |                                   |  |  |
|                                                             |                             |                |                                                                   |                                                                                                    | Close                             |  |  |

**Step 5:** From the **File** menu, select **Close** to exit this window and return to the Tax Account Period Entries window.

### 9.2.2 View Applied Internal Offset Details

IRMS creates an Internal Offset Applied entry in the TAP that is the destination for the overpaid funds. You can view detailed information related to the Internal Offset Applied entry on the Internal Offset Applied window in the IRMS Web application.

#### **Internal Offset Applied Window**

The illustration below is the Internal Offset Applied window.

| 🔆 IRMS                                                                     |                                                                                                    |                |                                                                  |                                                                              |            |
|----------------------------------------------------------------------------|----------------------------------------------------------------------------------------------------|----------------|------------------------------------------------------------------|------------------------------------------------------------------------------|------------|
| File ' H                                                                   | lelp '                                                                                                 |                |                                                                  |                                                                              |            |
| Internal Offset Applie                                                     | d                                                                                                    |                |                                                                  |                                                                              |            |
| General Information                                                        |                                                                                                    |                | Tax Account Period                                               |                                                                              |            |
|                                                                            |                                                                                                    |                | Total Liabilities: \$500.00                                      | Filing Status:                                                               | Not Filed  |
| Name: Doe, John<br>SSN: 111-22-3333                                        | Acct No: 33-1112                                                                                       | 233335-001     | Total Resources: \$500.00                                        | Due Date:                                                                    | 05/01/2004 |
| Tax Type: Individual                                                       |                                                                                                    |                | Balance: \$0.00                                                  | Ext. Due Date:                                                               | 00/00/0000 |
|                                                                            |                                                                                                    |                | TAP Status: Open                                                 |                                                                              |            |
| Tax Account M<br>Bill M<br>Internal Offset Applie<br>A<br>Cancel/Reverse M | Number: 33-1112233336<br>Number: 04003<br>Information<br>Amount: \$500.00<br>Status: Posted<br>Reason: | ÷001           | Tax Account  <br>Assessmen<br>Submitted Date:<br>Processed Date: | Period: Jan 2004-0<br>t Date: 08/18/2004<br>04/11/2005<br>04/11/2005 13:43:5 | Dec 2004   |
| Applied To                                                                 | Received Date                                                                                          | Submitted Date | Processed Date                                                   | Applied Amount                                                               | Status -   |
| Tax Assessment                                                             | 03/10/2005                                                                                             | 03/25/2005     | 03/25/2005                                                       | \$500.00                                                                     | Posted     |

#### **Internal Offset Applied Window Fields**

The table below lists the fields on the Internal Offset Applied window and provides a brief description of each.

| Field | Field Type       | Description                                                                                                    |
|-------|------------------|----------------------------------------------------------------------------------------------------|
| Name  | System Generated | The name of the account holder (If an individual, the name(s) of the account holder(s). If a business, the name under which the business is legally registered). |

| Field                    | Field Type       | Description                                                                                                    |
|--------------------------|------------------|----------------------------------------------------------------------------------------------------|
| SSN/FEIN                 | System Generated | The social security number (SSN) of the account holder(s) if an individual. The FEIN (Federal Employer Identification Number) of the account holder(s) if a Business (If the Tax Type is a Sole Proprietor, then the SSN and FEIN, if available, displays). |
| Account No               | System Generated | The number assigned to the Tax Account.                                                                                                    |
| Тах Туре                 | System Generated | The type of customer (i.e. individual, corporate, etc.).                                                                                                    |
| Total<br>Liabilities     | System Generated | The total amount of tax owed for this period.                                                                                                    |
| Filing Status            | System Generated | Indicates if the filer has or has not filed a return for the period (i.e. Filed, Not Filed). Can also indicate if the return has been adjusted (i.e. Filed-Adjusted).                                                                                       |
| Total<br>Resources       | System Generated | The amount of credits applied, if any, that the taxpayer has for this period.                                                                                                    |
| Due Date                 | System Generated | The date that the return is due for this period.                                                                                                    |
| Balance                  | System Generated | The total amount of tax owed after any credits are applied for this period.                                                                                                    |
| Ext. Due Date            | System Generated | The date that the return is due when an extension has been granted. If an extension has not been granted, this field is blank.                                                                                                    |
| TAP Status               | System Generated | The current state of the TAP (i.e. Open, etc.).                                                                                                    |
| Tax Account<br>Number    | System Generated | Identifies the tax account that was the source of the funding for<br>the internal offset.                                                                                                    |
| Tax Account<br>Period    | System Generated | Identifies the tax account period that was the source of the funding for the internal offset.                                                                                                    |
| Bill Number              | System Generated | Identifies the bill to which the internal offset funds were applied.                                                                                                    |
| Assessment<br>Date       | System Generated | The creation date of the bill to which the internal offset funds were applied.                                                                                                    |
| Amount                   | System Generated | The funding used to satisfy the bill.                                                                                                    |
| Submitted Date           | System Generated | The greater of the due date of the period or the submitted date of the source of funding.                                                                                                    |
| Status                   | System Generated | The status of the applied internal offset entry (i.e. proposed, posted, reversed).                                                                                                    |
| Processed Date           | System Generated | The date the applied internal offset entry was created by IRMS.                                                                                                    |
| Cancel/Reverse<br>Reason | System Generated | The explanation as to why the internal offset applied entry was cancelled or reversed, if applicable.                                                                                                    |
| Applied To               | System Generated | The name of the liability to which the funds were applied (i.e. tax assessment, return).                                                                                                    |
| Received Date            | System Generated | The date the Applied To entry was received.                                                                                                    |

View Offset Information Version 1.0

| Field             | Field Type       | Description                                   |
|-------------------|------------------|-----------------------------------------------|
| Submitted Date    | System Generated | The date the Applied To entry was submitted.  |
| Processed Date    | System Generated | The date IRMS processed the Applied to entry. |
| Applied<br>Amount | System Generated | The amount of the Applied To entry.           |
| Status            | System Generated | The current state of the Applied To entry.    |

#### **View Internal Offset Applied Details**

To view detailed information about the applied internal offset, the following steps are performed:

**Step 1:** Perform a **Customer Search** to open the Customer Profile window (see the *View Customer Profile Information* chapter of this User Guide for detailed information on performing a Customer Search).

| ł | 🗧 Customer Profile - |                                             |              |                             |
|---|----------------------|---------------------------------------------|--------------|-----------------------------|
|   | File `               | Customer *                                  | Help .       |                             |
|   | Customer<br>Customer | Tax Account<br>Bank Account<br>Bill Summary |              |                             |
|   | N<br>51              | lame: JOHN DOE                              | STREET       |                             |
|   |                      | City: RICHMOND                              | •            | State: VIRGINIA             |
|   |                      | . ,                                         | Last Address | Update: 08/15/2004 16:41:23 |

Step 2: From the Customer Profile window, select <u>Customer: Tax Account</u>. The Tax Account window opens.

| File Tax Account Help Tax Account Help Tax Account DOE, JOHN Tax Account Tax Type: Individual Income Tax Account Number: 33:22222225:001 Street: 600 E. MAIN STREET Gity: FAIRFAX Tip: 22033 Last Address Update: 08/15/2004 18:41:23 Undeliverable Tax Account Period Balance Filing Status Jan 2005-Dec 2005 J \$300.00 Not Filed                                                                                                    | Tax Account    |             |           |               |        |           |           |          |               |         | _ []     |
|----------------------------------------------------------------------------------------------------|----------------|-------------|-----------|---------------|--------|-----------|-----------|----------|---------------|---------|----------|
| Tax Account > DDE, JOHN         Tax Account         Tax Type:         Individual Income         Tax Account Number:         33:222222225:001         Street:       600 E. MAIN STREET         City:       FAIRFAX         Zip:       22033         Last Address Update:       08/16/2004 18:41:23         Undeliverable         Tax Account Period         Jan 2005-Dec 2005 J         \$3300.00 Not Filed                                                                                                    | File           | • Tax Ac    | count     | • Help        | •      |           |           |          |               |         |          |
| Tax Account Tax Type: Individual Income Tax Account Number: 33-22222225-001 Street: 600 E. MAIN STREET City: FAIRFAX Zip: 22033 Last Address Update: 08/15/2004 16:41:23 Undeliverable Tax Account Period Balance Filing Status Jan 2005-Dec 2005 J \$300.00 Not Filed                                                                                                    | Tax Account -  | DOE, JOHN   |           |               |        |           |           |          |               |         |          |
| Tax Type: Individual Income<br>Tax Account Number: 33-222222225-001<br>Street: 600 E. MAIN STREET<br>Gity: FAIRFAX<br>Zip: 22033<br>Last Address Update: 08/15/2004 16:41:23 Undeliverable<br>Tax Account Periods<br>Tax Account Period Balance Filing Status<br>Jan 2005-Dec 2005 J \$300.00 Not Filed                                                                                                    | Tax Account    |             |           |               |        |           |           |          |               |         |          |
| Tax Account Number: 33:222222226:001   Street: 600 E. MAIN STREET   City: FAIRFAX   State: VA   City: FAIRFAX State: VA Zip: 22033 Last Address Update: 08/16/2004 18:41:23 Undeliverable Tax Account Periods Tax Account Period Balance Filing Status \$300.00 Not Filed Y                                                                                                    |                |             | Tax Type: | Individual Ir | ncome  |           |           |          |               |         |          |
| Street: 600 E. MAIN STREET                                                                                                    |                | Tax Accoun  | t Number: | 33-222222222  | 25-001 |           |           |          |               |         |          |
| City: FAIRFAX State: VA<br>Zip: 22033<br>Last Address Update: 08/15/2004 16:41:23 Undeliverable<br>Tax Account Period Balance Filing Status<br>Jan 2005-Dec 2005 J \$300.00 Not Filed                                                                                                    |                |             | Street:   | 600 E. MAIN   | STREET |           |           |          |               |         |          |
| City: FAIRFAX   Zip: 22033    Last Address Update: 08/15/2004 16:41:23 Undeliverable  Tax Account Period Balance Filing Status Jan 2005-Dec 2005 J \$300.00 Not Filed                                                                                                    |                |             |           |               |        |           |           |          |               |         |          |
| Zip: 22033<br>Last Address Update: 08/15/2004 16:41:23 Undeliverable<br>Tax Account Period Balance Filing Status<br>Jan 2005-Dec 2005 J \$300.00 Not Filed                                                                                                    |                |             | City:     | FAIRFAX       |        |           | State: VA |          |               |         |          |
| Last Address Update: 08/15/2004 16:41:23 Undeliverable Tax Account Period Balance Jan 2005-Dec 2005 J \$300.00 Not Filed                                                                                                    |                |             | Zip:      | 22033         |        |           |           |          |               |         |          |
| Tax Account Periods         Tax Account Period       Balance         Jan 2005-Dec 2005 J       \$300.00 Not Filed                                                                                                    |                | Last Addres | s Update: | 08/15/2004 16 | :41:23 | 🔲 Undeliv | verable   |          |               |         |          |
| Tax Account Period       Balance       Filing Status         Jan 2005-Dec 2005 J       \$300.00 Not Filed       Image: Status         Image: Status status st | Tax Account P  | eriods      |           |               |        |           |           |          |               |         |          |
| Jan 2005-Dec 2005 J \$300.00 Not Filed                                                                                                    | Tax Account F  | Period      | Balance   |               |        |           |           |          | Filing Status | •       |          |
| V<br>1                                                                                                    | Jan 2005-Dec 2 | 005 J       |           |               |        |           |           | \$300.00 | Not Filed     |         | <u> </u> |
|                                                                                                    |                |             |           |               |        |           |           |          |               |         |          |
|                                                                                                    |                |             |           |               |        |           |           |          |               |         |          |
|                                                                                                    | •              |             |           |               |        |           |           |          |               |         | ŕ        |
| Open Close                                                                                                    |                |             |           |               |        |           |           |          |               | Open Cl | ose      |

**Step 3: Double-click** on the desired Tax Account Period entry. The Tax Account Period Entries window opens.

| • Tax .<br>2003 - Dec 2003                                                             | Account Period            | • Help                                                                  |                                                        | •                         |                                                                   |
|----------------------------------------------------------------------------------------|---------------------------|-------------------------------------------------------------------------|--------------------------------------------------------|---------------------------|-------------------------------------------------------------------|
| eral Information<br>Ime: Doe, John<br>IN: 111-22-3333 Acct No: 3<br>X Type: Individual | 33-111223333 <b>5-001</b> | Tax Account Pe<br>Total Liabiliti<br>Total Resourc<br>Balan<br>TAP Stat | es: \$500.00<br>es: \$500.00<br>ce: \$0.00<br>us: Open | ) Filing<br>) D<br>Ext. D | g Status: Not Filed<br>ue Date: 05/01/2004<br>ue Date: 00/00/0000 |
| Entries                                                                                |                           |                                                                         |                                                        |                           |                                                                   |
| Type                                                                                   | Submitted Date I          | Processed Date                                                          | Amount                                                 | Status                    | Last Modified                                                     |
| Internal Onset- Applied                                                                | 04/11/2005                | 94/11/2005                                                              | \$500.00                                               | Posted                    | 04/11/2005                                                        |
| Dill<br>Tay Assessment                                                                 | 07/07/2004 0              | 7070004                                                                 | \$500.00                                               | Posted                    | 07/07/2004                                                        |
|                                                                                        |                           |                                                                         |                                                        |                           |                                                                   |

**Step 4: Double-click** on the Internal Offset-Applied entry. The Internal Offset Applied window opens.

| e IRMS                                                         |                                                                                                    |                   |                                                                |                                                                              | _ [        |
|----------------------------------------------------------------|----------------------------------------------------------------------------------------------------|-------------------|----------------------------------------------------------------|------------------------------------------------------------------------------|------------|
| File .                                                         | Help .                                                                                                    |                   |                                                                |                                                                              |            |
| Internal Offset Appli                                          | ed                                                                                                    |                   |                                                                |                                                                              |            |
| General Information                                            | 1                                                                                                    |                   | Tax Account Period                                             |                                                                              |            |
| Namer Dec John                                                 |                                                                                                    |                   | Total Liabilities: \$500.00                                    | Filing Status:                                                               | Not Filed  |
| SSN: 111-22-3333                                               | Acct No: 33-11122                                                                                          | 333 <b>5-00</b> 1 | Total Resources: \$500.00                                      | Due Date:                                                                    | 05/01/2004 |
| Tax Type: Individual                                           |                                                                                                    |                   | Balance: \$0.00                                                | Ext. Due Date:                                                               | 00/00/0000 |
|                                                                |                                                                                                    |                   | TAP Status: Open                                               |                                                                              |            |
| Tax Account<br>Bill<br>Internal Offset Appli<br>Cancel/Reverse | Number: 33-1112233338<br>Number: 04003<br>ied Information<br>Amount: \$500.00<br>Status: Posted<br>Reason: |                   | Tax Account<br>Assessmen<br>Submitted Date:<br>Processed Date: | Period: Jan 2004-C<br>t Date: 08/18/2004<br>04/11/2005<br>04/11/2005 13:43:5 | Dec 2004   |
| Applied To                                                     | Received Date                                                                                              | Submitted Date    | Processed Date                                                 | Applied Amount                                                               | Status     |
| Tax Assessment                                                 | 03/10/2005                                                                                                 | 03/25/2005        | 03/25/2005                                                     | \$500.00                                                                     | Posted     |

**Step 5:** From the **File** menu, select **Close** to exit this window and return to the Tax Account Period Entries window.

# 9.3 View External Offset Information

IRMS creates external offsets once all internal offsets have been satisfied. External Offset processing uses overpaid funds to satisfy a taxpayer's outstanding claims from Set-off agencies. To process external offsets, IRMS:

- Determines if there is an open set-off claim for the taxpayer
- Allocates funds to claims based on highest priority
- Continues allocating funds to claims until all set-off claims are satisfied or funds are exhausted

If the liability or claim is greater than the amount of funds available, the claim is partially satisfied. This reduces, but does not eliminate the liability or claim. A letter is sent to the taxpayer explaining that the overpayment has been applied to their existing TAX liability or claim.

#### **External Offset Status Window**

The illustration below is the External Offset Status window.

| eneral Information                                                               |                   |                   | Tax Account Period                                                                                                    |                                       |                   |  |  |
|----------------------------------------------------------------------------------|-------------------|-------------------|----------------------------------------------------------------------------------------------------|---------------------------------------|-------------------|--|--|
| Name: Doe, John<br>SSN: 111-22-3333<br>Tax Type: Individual                      | Acct No: 33-11122 | 3333 <b>5-001</b> | Total Liabilities:\$-935.00Filing Status: FiledTotal Resources:\$-935.00Due Date: 05/01/200Balance:\$0.00Ext. Due Date: 00/00/000TAP Status:Open |                                       |                   |  |  |
| Source Entry Type                                                                | Received Date     | Submitted Date    | Processed Date                                                                                                    | Applied Amount                        | Status            |  |  |
| Original Return                                                                  | 04/28/2005        | 04/30/2005        | 04/30/2005 13:43:53                                                                                                    | \$50.29                               | Posted            |  |  |
| (<br>xtemal Offset Informat                                                      | ion               |                   | Claim Information                                                                                                    |                                       |                   |  |  |
| Amount: \$50.29                                                                  | <br>Match         | ID: 000080308     | Number: 19215587                                                                                                    | Amount:                               | \$50.29           |  |  |
|                                                                                  |                   |                   |                                                                                                    |                                       |                   |  |  |
| Status: Posted                                                                   |                   |                   | Year: 2005                                                                                                    | Date:                                 | 03/16/2003        |  |  |
| Status: Posted<br>Match Status: Finalized                                        | l Match D         | ate: 05/18/2005   | Year: 2005<br>Agency Information<br>Number: 25160000                                                                                             | Date:                                 | 03/16/2003<br>FAX |  |  |
| Status: Posted<br>Match Status: Finalized<br>Processed Date: 05/18/20<br>Reason: | Match D           | ate: 05/18/2005   | Year: 2005<br>Agency Information<br>Number: 25160000<br>Address: 600 E. MAIN                                                                     | Date:<br>Name: CITY OF FAIR<br>STREET | 03/16/2003<br>FAX |  |  |
| Status: Posted<br>Match Status: Finalized<br>Processed Date: 05/18/20<br>Reason: | Match D           | ate: 05/18/2005   | Year: 2005<br>Agency Information<br>Number: 25160000<br>Address: 600 E. MAIN                                                                     | Date:<br>Name: CITY OF FAIR<br>STREET | FAX               |  |  |

#### **External Offset Status Window Fields**

The table below lists the fields in the External Offset Status window and provides a brief description of each.

| Field                | Field Type       | Description                                                                                                    |
|----------------------|------------------|----------------------------------------------------------------------------------------------------|
| Name                 | System Generated | If an individual, the name(s) of the account holder(s). If a business, the name under which the business is legally registered.                                                                                                |
| SSN/FEIN             | System Generated | If an individual, the SSN(s) of the account holder(s). If a business, the FEIN (Federal Employer Identification Number) for the Business. If the Tax Type is a Sole Proprietor, then the SSN and FEIN, if available, displays. |
| Account No           | System Generated | The number assigned to the Tax Account.                                                                                                    |
| Тах Туре             | System Generated | The type of customer (i.e. individual, corporate, etc.).                                                                                                    |
| Total<br>Liabilities | System Generated | The total amount of tax owed for this period.                                                                                                    |
| Filing Status        | System Generated | Indicates if the filer has or has not filed a return for the period (i.e. Filed, Not Filed). Can also indicate if the return has been adjusted (i.e. Filed-Adjusted).                                                          |
| Total<br>Resources   | System Generated | The amount of credits applied, if any, that the taxpayer has for this period.                                                                                                    |
| Due Date             | System Generated | The date that the return is due for this period.                                                                                                    |
| Balance              | System Generated | The total amount of tax owed after any credits are applied for this period.                                                                                                    |
| Ext. Due Date        | System Generated | The date that the return is due when an extension has been granted. If an extension has not been granted, this field is blank.                                                                                                 |
| TAP Status           | System Generated | The current state of the TAP (i.e. Open, etc.).                                                                                                    |
| Source Entry<br>Type | System Generated | The name of the source of the overpayment that funded the external offset.                                                                                                    |
| Received Date        | System Generated | The date the source of the overpayment was received.                                                                                                    |
| Submitted<br>Date    | System Generated | The date the source of the overpayment was submitted.                                                                                                    |
| Processed Date       | System Generated | The date the source of the overpayment was processed by IRMS.                                                                                                    |
| Applied<br>Amount    | System Generated | The amount of the source of the overpayment.                                                                                                    |
| Status               | System Generated | The current state of the source of the overpayment in IRMS.                                                                                                    |
| Amount               | System Generated | The amount applied to the claim.                                                                                                    |
| Match ID             | System Generated | A unique identifier that IRMS assigns to the claim.                                                                                                    |
| Status               | System Generated | Indicates the state of the External Offset entry (posted, pending payment, proposed, cancelled).                                                                                                    |
| Match Status         | System Generated | Indicates the state of the Match (finalized, active, or withdrawn).                                                                                                    |

| Field          | Field Type       | Description                                                         |
|----------------|------------------|---------------------------------------------------------------------|
| Match Date     | System Generated | The date an available resource is matched to a claim.               |
| Processed Date | System Generated | The date IRMS processes the claim.                                  |
| Reason         | System Generated | When populated, indicates why the offset was cancelled or reversed. |
| Number         | System Generated | A unique identifier assigned by IRMS for this claim.                |
| Amount         | System Generated | The claim amount owed to the Set-off Agency.                        |
| Year           | System Generated | The year in which the claim was initiated.                          |
| Date           | System Generated | The date the claim was initiated.                                   |
| Number         | System Generated | The unique identifier for the Set-off agency.                       |
| Name           | System Generated | The name of the Set-off agency making the claim.                    |
| Address        | System Generated | The address of the Set-off agency making the claim.                 |
| SODC           | System Generated | The Set-off Debt Coordinator's name.                                |
| Phone          | System Generated | The contact number for the Set-off Debt Coordinator (SODC).         |

#### View External Offset Information

To view detailed information about the external offset, the following steps are performed:

**Step 1:** Perform a **Customer Search** to open the Customer Profile window (see the *View Customer Profile Information* chapter of this User Guide for detailed information on performing a Customer Search).

| ¢ | Customer Profile - |                           |              |                             |
|---|--------------------|---------------------------|--------------|-----------------------------|
| ١ | File `             | Customer *                | Help *       |                             |
| [ | fustomer           | Tax Account               |              |                             |
|   |                    | Bank Account              | -            |                             |
|   | Lustomer           | Bill Summary              |              | le di di ci                 |
|   |                    | <b>35N:</b> [333-33-3333] | Endty Type:  | Individual                  |
|   | N                  | ame: JOHN DOE             |              |                             |
|   | st                 | breet: 600 E. MAIN        | STREET       |                             |
|   |                    |                           |              |                             |
|   |                    | city: RICHMOND            | •            | State: VIRGINIA 🔹           |
|   |                    | <b>Zip:</b> 23235         |              | Undeliverable               |
|   |                    |                           | Last Address | Update: 08/15/2004 16:41:23 |
|   |                    |                           |              | Close                       |
|   | 1                  |                           |              |                             |

Step 2: From the Customer Profile window, select <u>Customer: Tax Account</u>. The Tax Account window opens.

| File Tax Account Help Tax Account Help Tax Account DOE, JOHN Tax Account Tax Type: Individual Income Tax Account Number: 33:22222225:001 Street: 600 E. MAIN STREET Gity: FAIRFAX Tip: 22033 Last Address Update: 08/15/2004 18:41:23 Undeliverable Tax Account Period Balance Filing Status Jan 2005-Dec 2005 J \$300.00 Not Filed                                                                                                    | Tax Account    |             |           |               |        |           |           |          |               |         | _ []     |
|----------------------------------------------------------------------------------------------------|----------------|-------------|-----------|---------------|--------|-----------|-----------|----------|---------------|---------|----------|
| Tax Account > DDE, JOHN         Tax Account         Tax Type:         Individual Income         Tax Account Number:         33:222222225:001         Street:       600 E. MAIN STREET         City:       FAIRFAX         Zip:       22033         Last Address Update:       08/16/2004 18:41:23         Undeliverable         Tax Account Period         Jan 2005-Dec 2005 J         \$3300.00 Not Filed                                                                                                    | File           | • Tax Ac    | count     | • Help        | •      |           |           |          |               |         |          |
| Tax Account Tax Type: Individual Income Tax Account Number: 33-22222225-001 Street: 600 E. MAIN STREET City: FAIRFAX Zip: 22033 Last Address Update: 08/15/2004 16:41:23 Undeliverable Tax Account Period Balance Filing Status Jan 2005-Dec 2005 J \$300.00 Not Filed                                                                                                    | Tax Account -  | DOE, JOHN   |           |               |        |           |           |          |               |         |          |
| Tax Type: Individual Income<br>Tax Account Number: 33-222222225-001<br>Street: 600 E. MAIN STREET<br>Gity: FAIRFAX<br>Zip: 22033<br>Last Address Update: 08/15/2004 16:41:23 Undeliverable<br>Tax Account Periods<br>Tax Account Period Balance Filing Status<br>Jan 2005-Dec 2005 J \$300.00 Not Filed                                                                                                    | Tax Account    |             |           |               |        |           |           |          |               |         |          |
| Tax Account Number: 33:222222226:001   Street: 600 E. MAIN STREET   City: FAIRFAX   State: VA   City: FAIRFAX State: VA Zip: 22033 Last Address Update: 08/16/2004 18:41:23 Undeliverable Tax Account Periods Tax Account Period Balance Filing Status \$300.00 Not Filed Y                                                                                                    |                |             | Tax Type: | Individual Ir | ncome  |           |           |          |               |         |          |
| Street: 600 E. MAIN STREET                                                                                                    |                | Tax Accoun  | t Number: | 33-222222222  | 25-001 |           |           |          |               |         |          |
| City: FAIRFAX State: VA<br>Zip: 22033<br>Last Address Update: 08/15/2004 16:41:23 Undeliverable<br>Tax Account Period Balance Filing Status<br>Jan 2005-Dec 2005 J \$300.00 Not Filed                                                                                                    |                |             | Street:   | 600 E. MAIN   | STREET |           |           |          |               |         |          |
| City: FAIRFAX   Zip: 22033    Last Address Update: 08/15/2004 16:41:23 Undeliverable  Tax Account Period Balance Filing Status Jan 2005-Dec 2005 J \$300.00 Not Filed                                                                                                    |                |             |           |               |        |           |           |          |               |         |          |
| Zip: 22033<br>Last Address Update: 08/15/2004 16:41:23 Undeliverable<br>Tax Account Period Balance Filing Status<br>Jan 2005-Dec 2005 J \$300.00 Not Filed                                                                                                    |                |             | City:     | FAIRFAX       |        |           | State: VA |          |               |         |          |
| Last Address Update: 08/15/2004 16:41:23 Undeliverable Tax Account Period Balance Jan 2005-Dec 2005 J \$300.00 Not Filed                                                                                                    |                |             | Zip:      | 22033         |        |           |           |          |               |         |          |
| Tax Account Periods         Tax Account Period       Balance         Jan 2005-Dec 2005 J       \$300.00 Not Filed                                                                                                    |                | Last Addres | s Update: | 08/15/2004 16 | :41:23 | 🔲 Undeliv | verable   |          |               |         |          |
| Tax Account Period       Balance       Filing Status         Jan 2005-Dec 2005 J       \$300.00 Not Filed       Image: Status         Image: Status status st | Tax Account P  | eriods      |           |               |        |           |           |          |               |         |          |
| Jan 2005-Dec 2005 J \$300.00 Not Filed                                                                                                    | Tax Account F  | Period      | Balance   |               |        |           |           |          | Filing Status | •       |          |
| V<br>1                                                                                                    | Jan 2005-Dec 2 | 005 J       |           |               |        |           |           | \$300.00 | Not Filed     |         | <u> </u> |
|                                                                                                    |                |             |           |               |        |           |           |          |               |         |          |
|                                                                                                    |                |             |           |               |        |           |           |          |               |         |          |
|                                                                                                    | •              |             |           |               |        |           |           |          |               |         | ŕ        |
| Open Close                                                                                                    |                |             |           |               |        |           |           |          |               | Open Cl | ose      |

**Step 3: Double-click** on the desired Tax Account Period entry. The Tax Account Period Entries window opens.

| IRMS     |                 |        |                      |                |                |        |                           | _ [   |
|----------|-----------------|--------|----------------------|----------------|----------------|--------|---------------------------|-------|
| File     |                 | • т    | ax Account Period    | • Help         |                | •      |                           |       |
| lan 2004 | - Dec 2004      |        |                      |                |                |        |                           |       |
| General  | Information     |        |                      | Tax Account Po | eriod          |        |                           |       |
| Name:    | Doe, John       |        |                      | Total Liabilit | ies: \$-935.00 | ) Fili | ng Status: Filed          |       |
| SSN:     | 111-22-3333     | Acct N | o: 33-1112233338-001 | Total Resource | es: \$-935.00  |        | -<br>Due Date: 05/01/2005 |       |
|          | pe. mamada      |        |                      | Balan          | ce:\$0.00      | Ext.   | Due Date: 00/00/0000      |       |
|          |                 |        |                      | TAP Stat       | us: Open       |        |                           |       |
| Ente     | ries            |        | 1                    |                |                |        |                           |       |
|          |                 |        |                      |                |                |        |                           | _     |
|          | Туре            |        | Submitted Date       | Processed Date | Amount         | Status | Last Modified             |       |
|          | External Offset |        | 05/14/2005           | 05/18/2005     | \$-50.29       | Posted | 05/18/2005                |       |
|          | Refund          |        | 05/14/2005           | 05/18/2005     | \$-884.71      | Posted | 05/18/2005                |       |
|          | Original Return |        | 04/28/2005           | 04/30/2005     | \$-935.00      | Posted | 04/30/2005                |       |
|          |                 |        |                      |                |                |        |                           |       |
| <u> </u> |                 |        |                      |                |                |        | Open                      | Close |

**Step 4: Double-click** on the External Offset entry. The External Offset Status window opens.

| utainal Officet Status                                      |                   |                   |                                                                                                    |                    |            |  |  |
|-------------------------------------------------------------|-------------------|-------------------|----------------------------------------------------------------------------------------------------|--------------------|------------|--|--|
| eneral Information                                          |                   |                   | Tax Account Period                                                                                                    |                    |            |  |  |
| Name: Doe, John<br>SSN: 111-22-3333<br>Tax Type: Individual | Acct No: 33-11122 | 3333 <b>5-001</b> | Total Liabilities: \$-935.00       Filing Status: Filed         Total Resources: \$-935.00       Due Date: 05/01/2005         Balance: \$0.00       Ext. Due Date: 00/00/0000         TAP Status: Open       Diagonal Status: Status: St |                    |            |  |  |
| Source Entry Type                                           | Received Date     | Submitted Date    | Processed Date                                                                                                    | Applied Amount     | Status     |  |  |
| Original Return                                             | 04/28/2005        | 04/30/2005        | 04/30/2005 13:43:53                                                                                                    | \$50.29            | Posted     |  |  |
| (  <br>xternal Offset Informat                              | tion              |                   | Claim Information                                                                                                    |                    |            |  |  |
| Amount: \$50.29                                             | Match             | ID: 000080308     | Number: 19215587                                                                                                    | Amount:            | \$50.29    |  |  |
| Status: Posted                                              |                   |                   | Year: 2005                                                                                                    | Date:              | 03/16/2003 |  |  |
| Match Status: Finalize                                      | d Match D         | ate: 05/18/2005   | Agency Information                                                                                                    |                    |            |  |  |
| rocessed Date: 05/18/20                                     | 005               |                   | Number: 25160000 N                                                                                                    | lame: JULY OF FAIR |            |  |  |
| Reason:                                                     |                   |                   | Address:   600 E. MAIN                                                                                                    |                    |            |  |  |
|                                                             |                   |                   | FAIRFAX                                                                                                    | VA 2               | 2030       |  |  |
|                                                             |                   |                   | sape                                                                                                    | Phases [           |            |  |  |

**Step 5:** Click **Close** to exit this window and return to the Tax Account Period Entries window.